## Veliler Öğrencilerine Nasıl EBA Şifresi Verir?

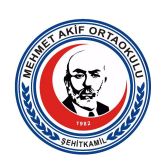

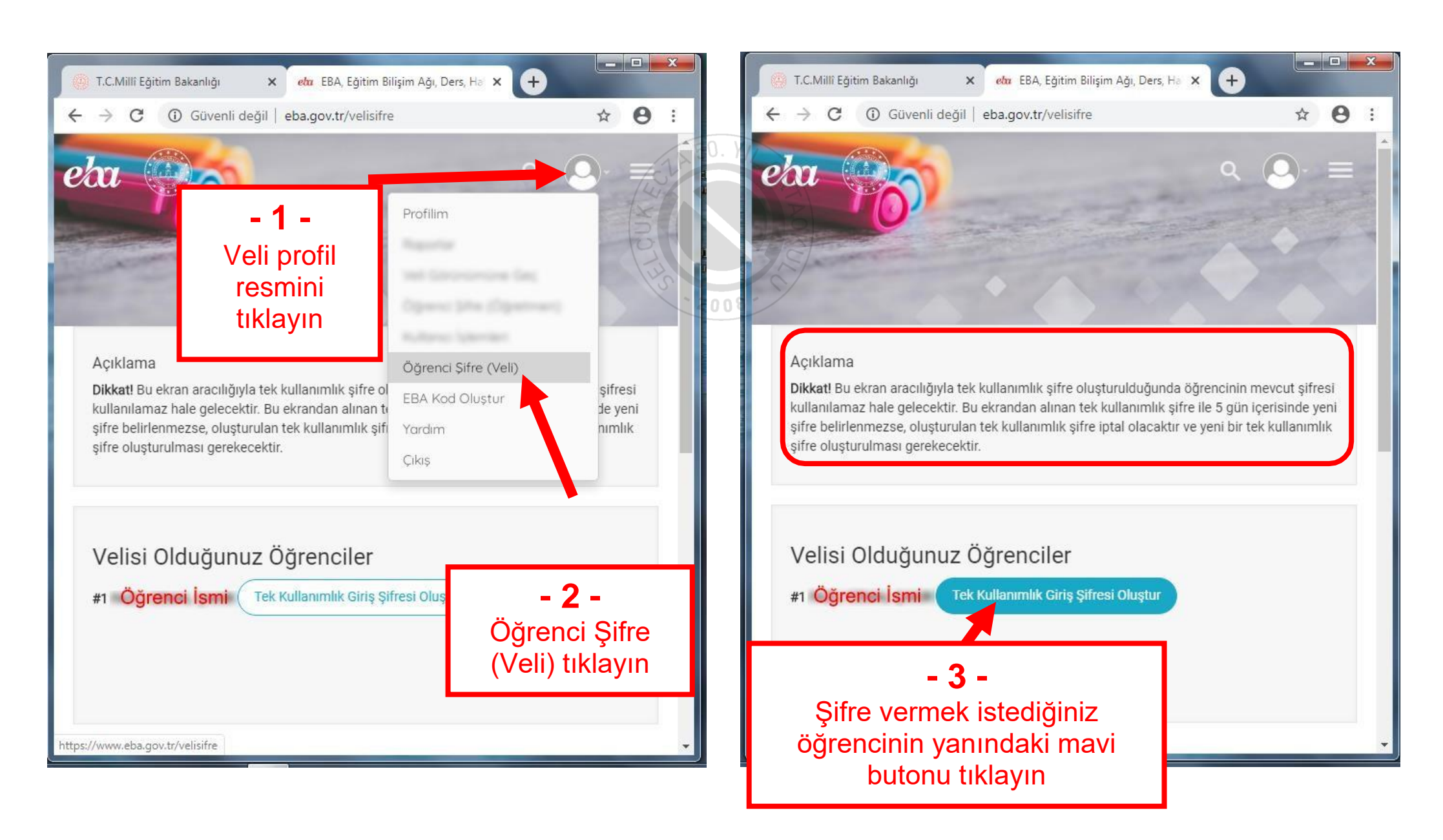